## How to access training on SF Learning

 Open a new browser window in Chrome (SF Learning will not work in Internet Explorer). Go to <u>https://sfgov.org/sfc/employee-gateway</u> and click on the "SF Employee Portal" tile.

| vide Enterprise Applica              | ations                                |                                               |
|--------------------------------------|---------------------------------------|-----------------------------------------------|
|                                      |                                       |                                               |
| SF Employee Portal<br>Employee Login | SF User Support<br>SF Employee Portal | MyApps Portal<br>City Apps and Password Reset |

**2.** Log into the SF Employee Portal with your DSW number and Password. Click on the "My Links" tab, and then the "Work Links" tab.

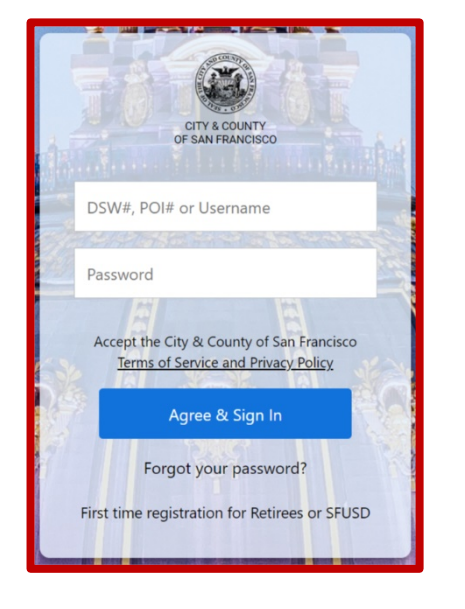

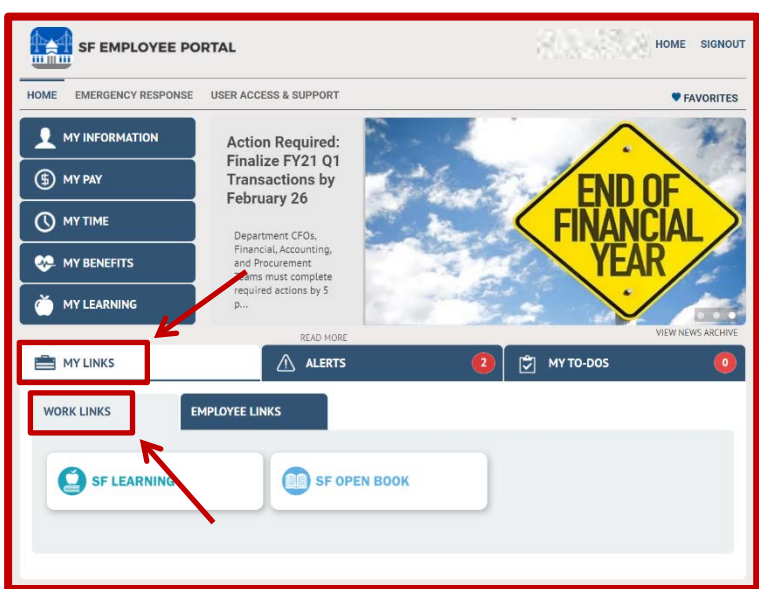

**3.** Click on the "SF Learning" button. Once the new tab has opened with the learning dashboard, please close the SF Employee Portal tab.

| my LINKS   | ALERTS         | 2 | 😴 МҮ ТО-DOS | 0 |
|------------|----------------|---|-------------|---|
| WORK LINKS | EMPLOYEE LINKS |   |             |   |
|            | SF OPEN BOOK   |   |             |   |
|            |                |   |             |   |

**4.** On the SF Learning dashboard, click on "My Learning". Any classes that you are already registered for can be found in the "My Learning" section.

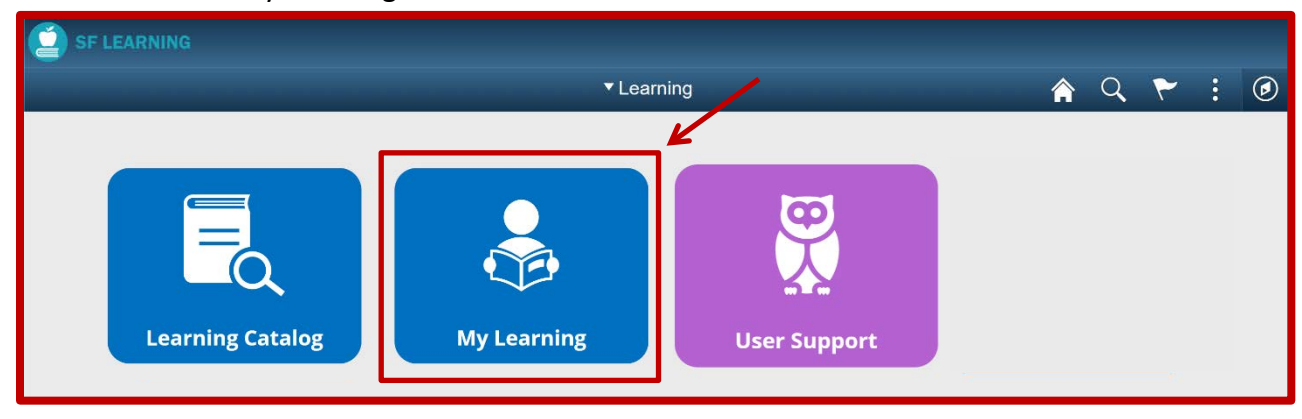

**5.** In the "My Learning" section, you can view your current courses, your current status in those courses, planned courses, and your course history.

| Č | SF LEAI                         |                                                                 |                                                                          |   |   |    |   |   |   |
|---|---------------------------------|-----------------------------------------------------------------|--------------------------------------------------------------------------|---|---|----|---|---|---|
| ٠ | Learning                        |                                                                 | My Learning                                                              | ć | C | ۲, | ~ | : | ۲ |
|   | Current                         | Planned History                                                 |                                                                          |   |   |    |   |   |   |
|   | Current L<br>HR Ana<br>Web-base | earning<br>Ityst Eligibility Training - Cl<br>ed Training<br>ed | HR Analyst Eligibility Training - Cl<br>Web-based Training<br>F Enrolled |   |   |    |   |   | * |

**6.** If you DO NOT see the course you are looking for in "My Learning", you can use the magnifying glass icon to search for other courses. Type a key word from the course title in the search bar (eg. Ethics, Whistleblower).

| SF LEARNING      |             |              |   |       |
|------------------|-------------|--------------|---|-------|
| ▼ Learning       |             |              |   | ی : ۲ |
| Learning Catalog | My Learning | User Support | 1 |       |

## **Troubleshooting Tips**

- ✓ This system works best with up-to-date Chrome and Firefox browsers. Do not use the Internet Explorer or Safari browsers.
- ✓ If you get a blank page, or the training doesn't load, try refreshing the page, or signing out of the system and signing back in. For technical issues, please fill out a CON ticket, located at <u>https://sfemployeeportalsupport.sfgov.org/support/catalog/items/177</u>.
- ✓ The SF Employee Portal may time out as you are working on completing your training in SF Learning. If you see that one of your tabs says "Login" like the screenshot below, you have been signed out of the SF Employee Portal, and your training progress may not save.

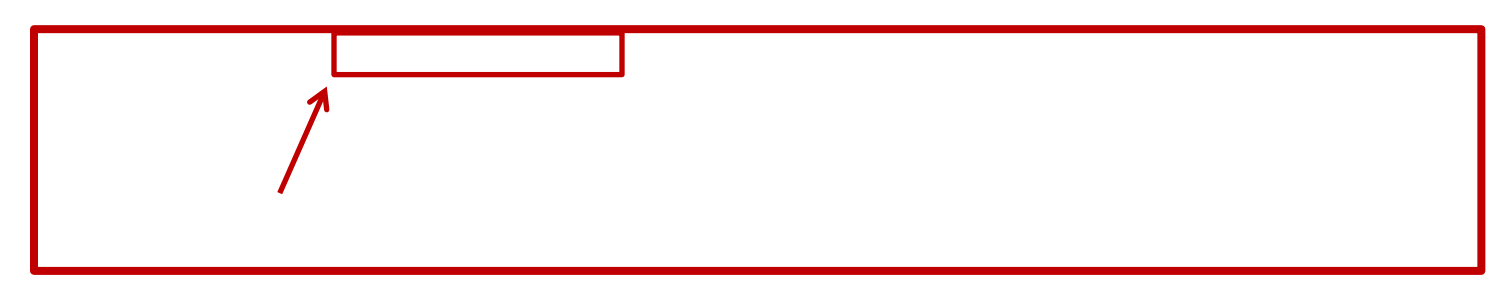

To avoid this, close the tab labeled "SF Employee Portal" before beginning your training.

| Employee Gateway   SFGOV ×                                 | SF Employee Portal X                | Homepage                  | × +                       |                         | - | ٥     | × |
|------------------------------------------------------------|-------------------------------------|---------------------------|---------------------------|-------------------------|---|-------|---|
| $\leftrightarrow$ $\rightarrow$ C $\bullet$ epuelmi-bifrog | sfgov.org/psc/elprd/EMPLOYEE/PSFT_L | M/c/NUI_FRAMEWORK.PT_LANI | DINGPAGE.GBL?SEE_USE_DIRE | CT=Y&psInkid=SEE_WL_ELM | 0 | Guest | : |
| SF LEARNING                                                |                                     |                           |                           |                         |   |       |   |
| /                                                          |                                     | ▼ Learning                |                           | <u>ନ</u> ସ୍             | ~ | :     | ٢ |
|                                                            |                                     |                           |                           |                         |   |       | * |

If you have completed the training before you notice that you have been logged out, take a screen shot of the final page and follow the directions below to request a completion update.

- ✓ If you have completed a course, but it is not showing as "Completed", please give the SF Learning system 24 hours to update and refresh.
- ✓ For other completion issues, please email wd.dhr@sfgov.org. In the body of your email, include a screen shot of the final page of the completed training, and your full name and DSW number. Please wait 5 business days for confirmation of completion updates.